## MANUAL SEMAKAN MARKAH PEPERIKSAAN DIPERINGKAT FAKULTI

1. Fakulti daftar masuk ke IMS skrin Fakulti menggunakan akses Dekan atau Timbalan Dekan Pengajian Siswazah.

|                                                                                                    | IMS / SIS / Faculty - Mozilla Firefox                                                                                                    |
|----------------------------------------------------------------------------------------------------|----------------------------------------------------------------------------------------------------|
| https://mysis.upsi.edu.my:8094/ims/student/faculty/frame1.html                                                                                                    |                                                                                                    |
| MS Admission Student Record Student Registration Course Exam Schedule                                                                                                    | Assessment Timetable Credit Transfer Practicum Results Academic Advisory Postgrad Research Graduation Window                                                                                                    |
|                                                                                                    | Grade Finalization                                                                                                    |
| Environalization and addentification system (raddity)                                                                                                    |                                                                                                    |
|                                                                                                    | Soft Skills Mark Finalization                                                                                                    |
|                                                                                                    |                                                                                                    |
|                                                                                                    |                                                                                                    |
|                                                                                                    |                                                                                                    |
|                                                                                                    |                                                                                                    |
|                                                                                                    |                                                                                                    |
|                                                                                                    |                                                                                                    |
|                                                                                                    |                                                                                                    |
|                                                                                                    |                                                                                                    |
| UPSI INTEGRAT                                                                                                    | TED MANAGEMENT SYSTEM                                                                                                    |
|                                                                                                    |                                                                                                    |
|                                                                                                    |                                                                                                    |
| STUDENT INFORM                                                                                                    | MATION SYSTEM                                                                                                    |
|                                                                                                    |                                                                                                    |
|                                                                                                    |                                                                                                    |
|                                                                                                    |                                                                                                    |
|                                                                                                    |                                                                                                    |
|                                                                                                    |                                                                                                    |
|                                                                                                    |                                                                                                    |
|                                                                                                    |                                                                                                    |
|                                                                                                    |                                                                                                    |
|                                                                                                    |                                                                                                    |
|                                                                                                    |                                                                                                    |
| Record: 1/1 «OSC»                                                                                                    |                                                                                                    |
|                                                                                                    |                                                                                                    |
|                                                                                                    | STUDENT INFORMATION SYSTEM                                                                                                    |
|                                                                                                    | UNIVERSITI PENDIDIKAN SULTAN IDRIS                                                                                                    |
|                                                                                                    |                                                                                                    |
|                                                                                                    |                                                                                                    |
|                                                                                                    |                                                                                                    |
|                                                                                                    | IMS / SIS / Faculty - Mozilla Firefox                                                                                                    |
| Attps://mysis.upsi.edu.my/8094//ms/student/faculty/frame1.html     Action Fall Quary Block Record Field Helo Window                                                                                                    | IMS / SIS / Faculty - Mozilla Firefox                                                                                                    |
| ●<br>● Attps://mysis.upsi.edu.my/8094/ims/student/faculty/frame1.html<br>Action Edit Query Block Becord Eleid Help Window<br>② ③ ● ● ② ② ● ③ ◎ ◎ ◎ ◎ ◎ ◎ ◎ ◎ ◎ ◎ ◎ ◎ ◎ ◎ ◎ ◎ ◎ ◎                                                                                                    | IMS / SIS / Faculty - Mozilla Firefox                                                                                                    |
| A https://mysis.upsi.edu.my/8094/ims/student/faculty/frame1.html Action Edit Query Block Becord Eleid Help Window     ③    ③    ④    ⑤    ⑤    ⑤    ⑤                                                                                                    | IMS / SIS / Faculty - Mozilla Firefox                                                                                                    |
| Ation Edit Query Block Becord Field Help Vindow     Action Edit Query Block Becord Field Help Vindow     Action Edit Query Block Becord Field Help Vindow     Action Edit Query Block Becord Field Help Vindow     Action Edit Query Block Becord Field Help Vindow     Comester Action     Level of Study     Comester 2                                                                                                    | IMS / SIS / Faculty - Mozilla Firefox                                                                                                    |
| Attps://mysis.upsi.edu.my:8094/ims/student/Taculty/frame1.html  Action Edit Guery Block Becord Field Help Vindow      WorkLaNA- PXF017 - Faculty Grade Finalization      Level of Study      Juzzh Serjana Muda      Juzzh Serjana      Level of Study      Juzzh Serjana                                                                                                    | IMS / SIS / Faculty - Mozilla Firefox                                                                                                    |
| https://mysis.upsi.edu.my/8094/ims/student/Taculty/frame1.html          Action Edit Query Block Becord Field Help Vindow         Image: Segment Muda         Image: Segment Muda                                                                                                    | IMS / SIS / Faculty - Mozilla Firefox                                                                                                    |
|                                                                                                    | IMS / SIS / Faculty - Mozilla Firefox                                                                                                    |
| Attps://mysis.upsi.edu.my/5094//ms/student/faculty/frame1.html  Action Eait Query Block Becord Eleid Help Window      Server State Product State Finalization      Level of Study      Juszah Sarjana Muda      Juszah Sarjana      List of Courses      Code Desc Deteine      Grade                                                                                                    | IMS / SIS / Faculty - Mozilla Firefox Sesi 2013/2014  Pemberat KKursus (Tiada P KKursus (Ada Pe )                                                                                                    |
| https://mysis.upsi.edu.my/8094/ims/student/faculty/frame1.html Action Edit Query Block Becord Field Help Window All A A A A A A A A A A A A A A A A A A                                                                                                    | IMS / SIS / Faculty - Mozilla Firefox Seei 2013/2014  Penberal KKursus (Tiada P KKursus (Ada Pe) Student Greetee                                                                                                    |
| https://mysis.upsi.edu.my:8094/ims/student/Taculty/frame1.html   Action Edit Guery Block Becord Field Help Vindow   Image: Second Second Secon                                                                                                    | IMS / SIS / Faculty - Mozilla Firefox                                                                                                    |
| https://mysis.upsi.edu.my/8094/ims/student/Taculty/frame1.html Action Edit Query Block Becord Field Help Vindow Image: Segment Auda Image: Segment Auda <p< th=""><td>IMS / SIS / Faculty - Mozilla Firefox         Seti 2013/2014         Image: Seti 2013/2014         Image: Seti 2013/2014         Image: Seti 2013/2014         Image: Seti 2013/2014         Image: Seti 2013/2014         Image: Seti 2013/2014         Image: Seti 2013/2014         Image: Seti 2013/2014         Image: Seti 2013/2014         Image: Seti 2013/2014         Image: Seti 2013/2014         Image: Set 2013/2014         Image: Set 2013/2014</td></p<> | IMS / SIS / Faculty - Mozilla Firefox         Seti 2013/2014         Image: Seti 2013/2014         Image: Seti 2013/2014         Image: Seti 2013/2014         Image: Seti 2013/2014         Image: Seti 2013/2014         Image: Seti 2013/2014         Image: Seti 2013/2014         Image: Seti 2013/2014         Image: Seti 2013/2014         Image: Seti 2013/2014         Image: Seti 2013/2014         Image: Set 2013/2014         Image: Set 2013/2014                                                                                                    |
|                                                                                                    | IMS / SIS / Faculty - Mozilla Firefox                                                                                                    |
| Attps://mysis.upsi.edu.my:8094/ims/student/faculty/frame1.html  Action Eait Query Block Becord Field Help Window      Ore Control Control                                                                                                    | IMS / SIS / Faculty - Mozilla Firefox       Sesi 2013/2014       Image: Sesi 2013/2014       Image: Sesi 2013/2014                                                                                                    |
| Action Edit Query Block Becord Eleid Help Window     Action Edit Query Block Becord Eleid Help Window     Action Edit Query Block Becord Eleid Help Window     Action Edit Query Block Becord Eleid Help Window     Action Edit Conserver Conserver Conserv                                                                                                    | IMS / SIS / Faculty - Mozilla Firefox       See: 2013/2014       Image: See: 2013/2014       Image: See: 2013/2014                                                                                                    |
| Attop://mysis.upsi.edu.my/8094/ims/student/Taculty/frame1.html  Action Edit Guery Block Becord Field Help V(indow      Action Edit Query Block Becord Field Help V(indow      Work Serial Action Control Control                                                                                                    | IMS / SIS / Faculty - Mozilla Firefox       Seti 2013/2014       Image: Seti 2013/2014       Image: Seti 2013/2014       Image: Seti 2013/2014       Image: Seti 2013/2014       Image: Seti 2013/2014       Image: Seti 2013/2014       Image: Seti 2013/2014       Image: Seti 2013/2014       Image: Seti 2013/2014       Image: Seti 2013/2014       Image: Seti 2013/2014       Image: Seti 2013/2014       Seti 2013/2014       Image: Seti 2013/2014       Image: Seti 2013/2014       Image: Seti 2013/2014       Image: Seti 2013/2014       Image: Seti 2013/2014       Image: Seti 2013/2014       Image: Seti 2013/2014       Image: Seti 2013/2014       Image: Seti 2013/2014       Image: Seti 2013/2014       Image: Seti 2013/2014       Image: Seti 2013/2014       Image: Seti 2013/2014       Image: Set 2013/2014       Image: Set 2013/2014       Image: Set 2013/2014       Image: Set 2013/2014       Image: Set 2013/2014                                                                                                    |
| Artops://mysis.upsi.edu.my/8094//ms/student/Taculty/frame1.html Arton Edit Query Block Becord Field Help Vindow Arton Edit Query Block Becord Field Help Vindow Arton Edit Query Block Becord Field Help Vindow Arton Edit Query Block Becord Field Field Vindow Arton Edit Guery Block Becord Field Field Vindow Arton Field Field Control Field Field Field Vindow Ister of Study Ister of Study Ister of Study Ister of Study Ister of Study Ister of Study Ister of Study Ister of Study Ister of Study Ister of Courses Code Desc Dateine Ister of Courses Code Desc Dateine Ister of Courses Ister of Partakonan Perdukung Students Orsp I I PAROOS Freis (Perdiskan Perdukung) Students Orsp I I PAROOS Tesis (Perdiskan Perdukung) Students Orsp I I PAROOS Tesis (Perdiskan Perdukung) Students Orsp I I PAROOS Tesis (Perdiskan Perdukung Perdukung Students Orsp I I PAROOS Tesis (Perdiskan Perdukung) Students Orsp I I PAROOS Tesis (Perdiskan Perdukung) Students Orsp I I PAROOS Tesis (Perdiskan Perdukung) Students Orsp I I PAROOS Tesis (Perdiskan Perdukung) Students Orsp I I PAROOS Tesis (Perdiskan Perdukung Perdukung Pe                                                                                                    | IMS / SIS / Faculty - Mozilla Firefox         Seei 2013/2014         Image: Seei 2013/2014         Image: See 2013/2014         Image: See 2013/2014         Image: See 2013/2014         Image: See 2013/2014         Image: See 2013/2014         Image: See 2013/2014         Image: See 2013/2014         Image: See 2013/2014         Image: See 2013/2014         Image: See 2013/2014         Image: See 2013/2014         Image: See 2013/20                                                                                                    |
| Inttps://mysis.upsi.edu.my/8094/ims/student/Taculty/frame1.html Action Edit Query Block Record Field Help Vindow Interfactor Edit Courses Interfactor Edit Courses Interfactor Edit Courses Interfactor Edit Courses Interfactor Edit Courses Code Determine Node Interfactor Edit Courses Interfactor Edit Courses Code Interfactor Edit Courses Code Interfactor Edit Courses Interfactor Edit Courses                                                                                                    | IMS / SIS / Faculty - Mozilla Firefox       Seti 2013/2014       Image: Setimation of the set of the set of the                                          |
| Arttps://mysis.upsi.edu.my.8094/ims/student/faculty/frame1.html Action Edit Query Block Becord Field Help Vindow Image: Segment Action Edit Control Control                                                                                                    | IMS / SIS / Faculty - Mozilla Firefox       Seti 2013/2014       Image: Seti 2013/2014       Image: Seti 2013/2014                                                                                                    |
| Attps://mysis.upsi.edu.my/8094/ims/student/faculty/frame1.html  Action Edit Query Block Record Field Help Window      Develop Segment Muda     Develop Segment Muda                                                                                                    | IMS / SIS / Faculty - Mozilla Firefox         Sesi 2013/2014         Image: Sesi 2013/2014         Image:                                                                                                    |
| https://mysis.upsi.edu.my/8094/ims/student/Taculty/frame1.html Action Edit Guery Block Becord Field Help Vindow Image: Second Second Secon                                                                                                    | IMS / SIS / Faculty - Mozilla Firefox       Set 2013/2014       Image: Image: Im                                         |
| https://mysis.upsi.edu.my/8094/ims/student/Taculty/frame1.html     Action Edit Query Block Becord Field Help V(indow                                                                                                    | IMS / SIS / Faculty - Mozilla Firefox         Seil 2013/2014         Image: Seil 2013/2014         Image: Seil 2013/2014                                                                                                    |
| Inttps://mysis.upsi.edu.my/8094/ims/student/Tacuty/frame1.html Action Edit Query Block Becord Field Help Vindow Intervention Control Control                                                                                                    | Seei 2013/2014       Seei 2013/2014       Image: See 2013/2014       Image: See 2013/2014                                                                                                    |
| Intrps://mysis.upsi.edu.my/8094/ims/student/Taculty/frame1.html Action Edit Query Block Record Edid Help Vindow Intrps://mysis.upsi.edu.my/8094/ims/student/Taculty/frame1.html Action Edit Query Block Record Edid Help Vindow Intrps://mysis.upsi.edu.my/8094/ims/student/Taculty/frame1.html Intrps://mysis.upsi.edu.my/8094/ims/student/Taculty/frame1.html Intrps://mysis.upsi.edu.my/8094/ims/student/Taculty/frame1.html Intrps://mysis.upsi.edu.my/8094/ims/student/Taculty/frame1.html Intrps://mysis.upsi.edu.my/8094/ims/student/Taculty/frame1.html Intrps://mysis.upsi.edu.my/8094/ims/student/Taculty/frame1.html Intrps://mysis.upsi.edu.my/8094/ims/student/Taculty/frame1.html Intrps://mysis.upsi.edu.my/8094/ims/students/frame1.html Intrps://mysis.upsi.edu.my/8094/ims/students/frame1.html Intrps://mysis.upsi.edu.my/8094/ims/students/frame1.html Intrps://mysis.upsi.edu.my/8094/ims/students/frame1.html Intrps://mysis.upsi.edu.mysis.upsi.edu.ms/students/frame1.html Intrps://mysis.upsi.edu.ms/students/frame1.html Intrps://mysis.upsi.edu.ms/stude                                                                                                    | IMS / SIS / Faculty - Mozilla Firefox         Seti 2013/2014         Image: State of the set of the set of t                       |
| Introst/mysis.upsi.edu.my.8094/ims/student/faculty/frame1.html  Action Edit Query Block Becord Field Help Vindow      Window I Biok Becord Field Help Vindow      Window I Biok Becord Field Help Vindow      Window I Biok Becord Field Help Vindow      Window I Biok Becord Field Help Vindow      Window I Biok Becord Field Help Vindow      Inter of Study      Biox Biok Becord Field Help Vindow      Mississing Biok      Inter of Study      Inter of Study      Inter of Study      Inter of Study      Inter of Study      Inter of Study      Inter of Study      Inter of Study      Inter of Study      Inter of Study      Inter of Study      Inter of Courses      Code      Deces      Deces                                                                                                    | IMS / SIS / Faculty - Mozilla Firefox         Seii 2013/2014         Image: Selif of Selifier Statements         Statement / KRursus (Tinda Pr)         Statement Grades         Statement / Statements         Statement / Statements         Statement / Statements         Statement / Statements         Statements                                                                                                    |
| Attps://mysis.upsi.edu.my/8094/ims/student/faculty/frame1.html  Action Edit Query Block Becord Field Help Window      Oral     Oral                                                                                                    | Sei 2013/2014       Be       Penberat       KKursus (Tiada P)       Student Grades       Vede       Students       Students       Students       Students       Students       Students       Students       Students       Students       Students       Students       Students       Students       Students       Students                                                                                                    |
| https://mysis.upsi.edu.my/8094/ims/student/faculty/frame1.html  Action Edit Guery Block Becord Field Help V(indow      work of the second field Help V(indow      work of the second field Help                                                                                                    | Sei 2013/2014         Image: Sei 2013/2014         Image: Sei 2013/2014 <t< td=""></t<>                                                                                                    |
| Artop://mysis.upsi.edu.my/8094/ims/student/Tacuty/frame1.html Artop: file Guery Block Becord Field Help V(indow Image: Series Control Control Contro                                                                                                    | Sei 20132014         Image: Sei 20132014         Image: Sei 20132014                                                                                                    |
| Arton Edit Query Block Becord Field Help Vindow A A A A A A A A A A A A A A A A A A A                                                                                                    | Sel 2013/2014         Image: State of the selection of the selection |
| Arton Edit Query Block Becord Field Help Vindow An Arton Edit Query Block Becord Field Help Vindow An Arton Edit Query Block Becord Field Help Vindow An Arton Edit Query Block Becord Field Help Vindow An Arton Edit Query Block Becord Field Help Vindow Issensation Control Control                                                                                                    | Sei 2013/2014         Image: Sei 2013/2014         Image: Sei 2014         Image: Sei 2014         Image: Sei 2                                                                                                    |

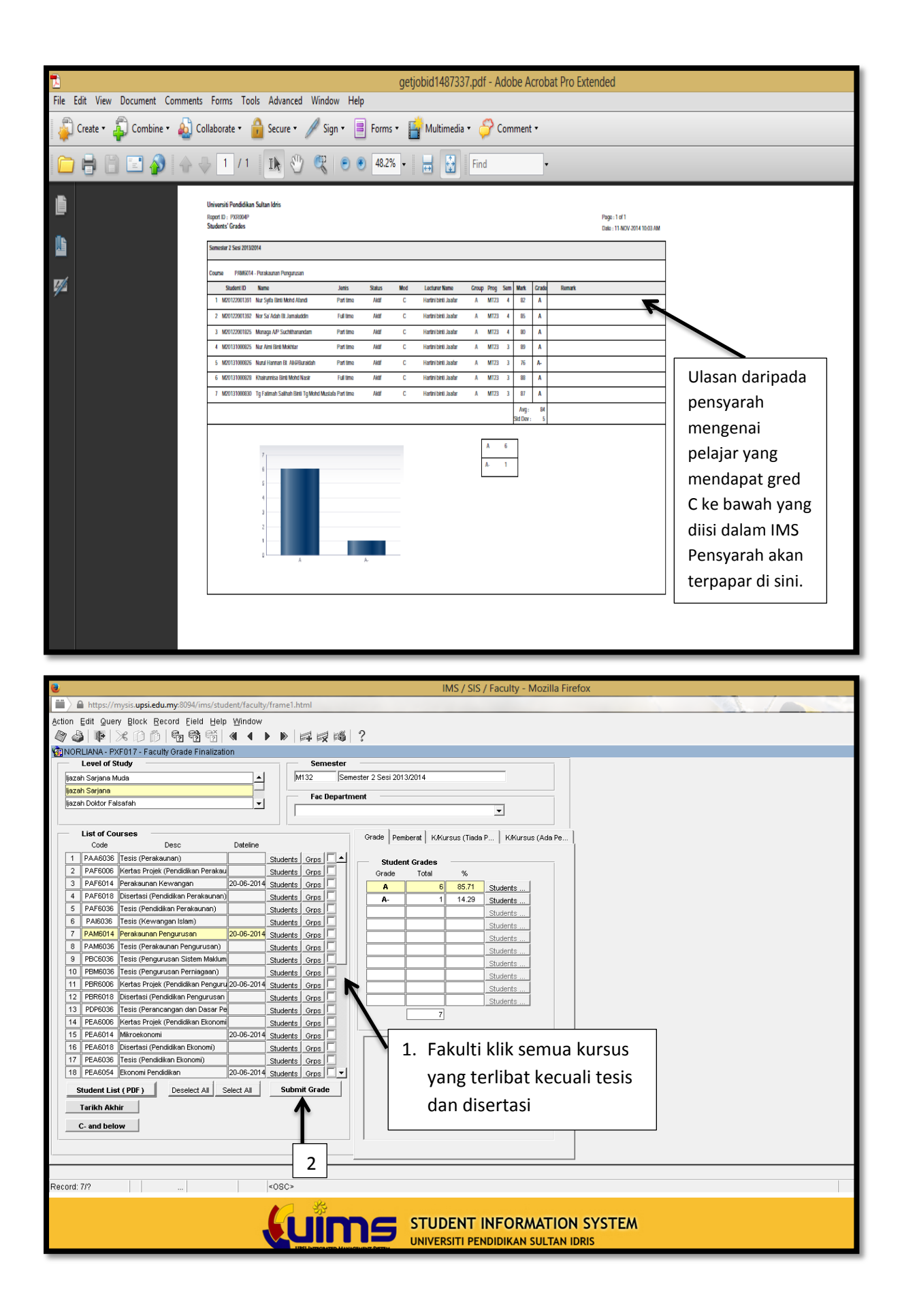

2. Sekiranya Fakulti hendak menyemak **analisis keseluruhan pelajar (PNGK dan PNGS)** semasa mesyuarat berlangsung, Fakulti perlu menghubungi IPS untuk markah diproses sebelum paparan seperti di bawah boleh dilihat oleh Fakulti.

| PROZS                                                                                                    |                                                      |             |         |         |          |            |         | ı       | PROG     | KEPUT<br>RAM N | TUSAI<br>MT11 - | UNIV<br>N PEPE<br>Pengi | ERSIT<br>ERIKS<br>Jrusai | AAN<br>Pen | NDID<br>SEM<br>Ididii | IKAN S<br>ESTEI<br>(an (F | SULTA<br>R 2 SE<br>akulti | AN ID<br>SI 20<br>Penj | )RIS<br>013/201<br>gurusar                                                                                      | 4 ( Se<br>n dan | m 1)<br>Ekono | omi ) |       |       |
|----------------------------------------------------------------------------------------------------|------------------------------------------------------|-------------|---------|---------|----------|------------|---------|---------|----------|----------------|-----------------|-------------------------|--------------------------|------------|-----------------------|---------------------------|---------------------------|------------------------|----------------------------------------------------------------------------------------------------|-----------------|---------------|-------|-------|-------|
| Node Penyelidikan                                                                                                    | de Penyelidikan                                      |             |         |         |          |            |         |         |          |                |                 |                         |                          |            |                       |                           |                           |                        |                                                                                                    |                 |               |       |       |       |
|                                                                                                    |                                                      | Semester    | 1       |         |          |            |         |         |          |                |                 |                         |                          |            |                       |                           |                           |                        |                                                                                                    |                 |               |       |       |       |
| Student ID Name                                                                                                    | Jenis                                                | Talaan      | PP6036  | KRS     | D KRS    | L PNG      | S KR    | KD KR   | KL PN    | IGK St         | atus            | Rem                     | ark                      |            |                       |                           |                           |                        |                                                                                                    |                 |               |       |       |       |
| 1 M20132002358 Nor Asma Sheirnawani Bt Abd                                                                                                    | Full                                                 | N           | SM      | 0       | 0        |            |         | 0       | 0        |                | L               |                         |                          |            |                       |                           |                           |                        |                                                                                                    |                 |               |       |       |       |
| 2 M20132002436 Mus Effendy Bin Haji Shanat                                                                                                    | PT                                                   | N           | SM      | 0       | 0        |            |         | 0       | 0        |                | L               |                         |                          |            |                       |                           |                           | -                      |                                                                                                    |                 |               |       |       |       |
| ode Penyelidikan dan Kerja Kursus                                                                                                    |                                                      |             |         |         |          |            |         |         |          |                |                 |                         |                          |            |                       |                           |                           |                        |                                                                                                    |                 |               |       |       |       |
| Student ID Name                                                                                                    | Jenis                                                | Tajaan      | GRU6014 | PPP6014 | PPP6024  | PPP6034    | PPP6084 | PPP6144 | PPP6264  | KRSI           | D KRS           | L PNGS                  | KRK                      | DKR        | KL PI                 | NGK S                     | tatus                     | R                      | emark                                                                                                    |                 |               |       |       |       |
| 1 M20132001533 Lizamasayu Binti Idris                                                                                                    | PT                                                   | N           | Α       | Α       | Α.       |            |         |         |          | 12             | 12              | 3.92                    | 12                       | 2 1        | 2                     | 3.92                      | L                         |                        |                                                                                                    |                 |               |       | 1     |       |
| 2 M20132001890 Sawana Binti Md. Yasin                                                                                                    | PT                                                   | N           | в       | Α.      | A        |            |         |         |          | 12             | 12              | 3.56                    | 12                       | 2 1        | 2                     | 3.58                      | L                         |                        |                                                                                                    |                 |               |       | 1     |       |
| M20132001891 Rodzimah Binti Mohd. Rodzi                                                                                                    | PT                                                   | N           | A       | A       | A        |            |         |         |          | 12             | 12              | 4.00                    | 12                       | 1          | 2                     | 4.00                      | L                         |                        |                                                                                                    |                 |               |       | 4     |       |
| M20132001893 Nontawati Binti Ramli     M20132001003 Zaidab Di Maha Yusaf                                                                                                    | PI                                                   | N           | A-      | A       |          |            |         |         | -        | 12             | 12              | 3.92                    | 12                       | 1          | 2                     | 3.92                      | L                         |                        |                                                                                                    |                 |               |       | -     |       |
| 6 M20132001907 Tamarai A/D Munusame                                                                                                    | PT                                                   | N           | A.      | -       | -        | <u> </u>   | -       | A       | A        | 12             | 12              | 3.92                    | . 12                     | . 1        | 2                     | 3.92                      |                           |                        |                                                                                                    |                 |               |       | -     |       |
| 7 M20132001908 Maniula A/P Chandra Segaran                                                                                                    | PT                                                   | N           | B+      |         | <u> </u> |            | -       | A       | A.       | 12             | 12              | 3.75                    | 22                       |            | 2                     | 3.73                      | L                         |                        |                                                                                                    |                 |               |       | <br>1 |       |
| 8 M20132001909 Ganesh A/L Kandasamv                                                                                                    | Full                                                 | Y           | B+      | A       | -        |            | Α.      | 1       | -        | 12             | 12              | 3.73                    | 12                       | 1          | 2                     | 3.73                      | L                         |                        |                                                                                                    |                 |               |       | <br>1 |       |
| 9 M20132001910 Rosni Bin Mansor                                                                                                    | Full                                                 | Ŷ           | Α.      |         |          | Α          | Α.      |         | 1        | 12             | 12              | 3.83                    | 12                       | 1          | 2                     | 3.83                      | L                         |                        |                                                                                                    |                 |               |       | 1     |       |
| lode Kerja Kursus                                                                                                    | de Kerja Kursus<br>Semester 1<br>2 x x x x x x x x x |             |         |         |          |            |         |         |          |                |                 |                         |                          |            |                       |                           |                           |                        |                                                                                                    |                 |               |       |       |       |
| Shudash ID Norm                                                                                                    |                                                      | Talaa       | RU6     | E6(     | b6       | p96C       | )9de    | 90e     | bf       | p6             | .9de            | 9de                     | where the                |            |                       |                           |                           | -                      |                                                                                                    |                 |               |       |       |       |
| 1 M20132001522 Annaletchumy Chandiram                                                                                                    | Jenis                                                | rajaan<br>N | O<br>B+ | ā       | Ā        | đ          | Ā       | ē.      | đ        | ā              | ā               | ē.                      | 12                       | 12         | 2                     | 35 KR                     | 12 1                      | NL P                   | 3.82                                                                                                    | atus<br>T.      | Ref           | mark  |       | -     |
| 2 M20132001523 Asrnah Binti Omar                                                                                                    | PT                                                   | N           |         |         | A.       | Α.         | -       | Α.      | -        |                |                 |                         | 12                       | 12         | 3.                    | 75 1                      | 12 1                      | 2                      | 3.75                                                                                                    | L               |               |       | <br>  | <br>- |
| 3 M20132001524 Balamaniam S/O Raja Gopal                                                                                                    | PT                                                   | N           |         | A       |          | <b>A</b> - |         |         |          |                |                 | B+                      | 12                       | 12         | 3.                    | 73 1                      | 12 1                      | 2                      | 3.73                                                                                                    | L               |               |       |       | 1     |
| 4 M20132001525 Lee Suet Mei                                                                                                    | PT                                                   | N           | B+      |         |          | Α          |         |         |          |                | <b>A</b> -      |                         | 12                       | 12         | 3.                    | 73 1                      | 12 1                      | 2                      | 3.73                                                                                                    | L               |               |       |       | 1     |
| 5 M20132001526 R. Navindran A/L Ramanujan                                                                                                    | PT                                                   | N           |         | A       |          | <b>A</b> - |         |         |          |                |                 | B+                      | 12                       | 12         | 3.                    | 73 1                      | 12 1                      | 2                      | 3.73                                                                                                    | L               |               |       |       |       |
| 6 M20132001528 Murugan A/L Sithambaram                                                                                                    | PT                                                   | N           | B+      |         | A        |            | Α       |         |          |                |                 |                         | 12                       | 12         | 3.                    | 82 1                      | 12 1                      | 2                      | 3.82                                                                                                    | L               |               |       | <br>  | _     |
| / M20132001531 Nor Tholihah Binti Ali                                                                                                    | PI                                                   | N           |         |         | <u> </u> |            | A       |         | <u> </u> | A              |                 | A.                      | 12                       | 12         | 3.                    | 92 1                      | 12 1                      | 2                      | 3.92                                                                                                    | L               |               |       |       | -     |
| <ul> <li>M20132001534 Revainy A/P Shamugam</li> </ul>                                                                                                    | DT                                                   | N           | A-<br>R |         | <u> </u> |            |         | A A     | -        |                |                 | A.                      | 12                       | 12         | 3.                    | 83 3                      | 12 1                      | 2                      | 3.83                                                                                                    | 1               |               |       |       | -     |
| MO0122001525 Datasetan S/O Data Sagaran                                                                                                    | 1 11                                                 | <b>N</b>    | 1 °     |         |          |            |         | *       | -        |                |                 | A.                      | 12                       | 12         | 3.                    | 92 1                      | 12 1                      | 2                      | 3.92                                                                                                    | -               |               |       |       | <br>- |
| 9 M20132001535 Rajeswaran S/O Raja Sagaran<br>10 M20132001543 Rozia Harianni Binti Othman                                                                                                 | DT                                                   | N           |         |         |          |            |         |         |          |                |                 |                         |                          |            |                       |                           |                           |                        | the second second second second second second second second second second second second second second second se |                 |               |       |       | 1     |
| 9 M20132001535 Rajeswaran S/O Raja Sagaran<br>10 M20132001543 Rozia Harianni Binti Othman<br>11 M20132001585 Siya A/L Inachimuthu @ Muthu Kuma                                            | PT<br>r PT                                           | N           |         |         | A        | Α          | ~       |         |          |                |                 | A                       | 12                       | 12         | 4.                    | 00 1                      | 12 1                      | 2                      | 4.00                                                                                                    | L               |               |       |       |       |
| 9 M20132001535 Rajeswaran S/O Raja Sagaran<br>10 M20132001543 Rozia Harianni Binti Othman<br>11 M20132001585 Siva A/L Inachimuthu @ Muthu Kuma<br>12 M20132001586 Umadevi A/P Ranganathan | r PT<br>r PT<br>PT                                   | N<br>N      | в       |         | A        | A          | ~       |         | B+       |                |                 | A<br>A-                 | 12 12 12                 | 12         | 4.                    | 40 1                      | 12 1                      | 2                      | 4.00                                                                                                    | L               |               |       |       | -     |

3. Setelah mendapat makluman daripada IPS, markah telah diproses, Fakulti dengan menggunakan akses Dekan atau Timbalan Dekan Pengajian Siswazah perlu:

| <b>e</b>                                                 | IMS / SIS / Faculty - Mozilla Firefox                                                                                               |                   |
|----------------------------------------------------------|----------------------------------------------------------------------------------------------------|-------------------|
| https://mysis.upsi.edu.my:8094/ims/student/faculty/      | frame1.html                                                                                                    |                   |
| IMS Admission Student Record Student Registration Cou    | rse Exam Schedule Assessment Timetable Credit Transfer Practicum Results Academic Advisory Postgrad Research                        | Graduation Window |
|                                                          | Student Result Analysis                                                                                                    |                   |
| WEINORLIANA - IMS - Student information System (Faculty) | Dean List                                                                                                    |                   |
| STU                                                      | Pear List         Individual Student Result         pilih Student Result         Analysis         UPSI INTEGRATED MARAGEMENT SYSTEM |                   |
| Record: 1/1                                              | :0SC>                                                                                                    |                   |
|                                                          | STUDENT INFORMATION SYSTEM<br>UNIVERSITI PENDIDIKAN SULTAN IDRIS                                                                    |                   |

| A https://pusis.upri.edu.pps2004/inst/chulent/facultu/facultu/                                                                                                    |
|----------------------------------------------------------------------------------------------------|
| tion Edit Query Block Record Field Help Window                                                                                                    |
| 》 ④   ●   ※ 印 □   • 1 • 1 • 1 • 1 • 1 • 1 • 1 • 1 • 1 •                                                                                                    |
| Level of Study         Semester           Diploma Pendidikan Lepasan Ijazah         M141         Semester 1 Sesi 2014/2015                                                                                                    |
| Diploma Faculty Faculty                                                                                                    |
| Fakuti Pengurusan dan Ekonomi 2                                                                                                    |
| Student Semester                                                                                                    |
| Campus and Faculty Report 2                                                                                                    |
| Program Program                                                                                                    |
| Code De Student List Analysis by Prog                                                                                                    |
| MT11 Pengurusan Pendidikan Student List Analysis by Prog                                                                                                    |
| MT114 Perakaulai newalajai Sudaert List Analysis by Prog<br>MT115 Perakaunan Pengurusan Student List Analysis by Prog                                                                                                    |
| MT133         Perancangan dan Dasar Pendidikan         Student List         Analysis by Prog           MT138         Pentadbiran Perniagaan         Student List         Analysis by Prog                                                                                                    |
| MT141         Perakaunan         Student List         Analysis by Prog           MT142         Pengurusan Kewangan         Student List         Analysis by Prog </td                                                                                                    |
|                                                                                                    |
| Faculty Overall Analysis                                                                                                    |
|                                                                                                    |
|                                                                                                    |
|                                                                                                    |
|                                                                                                    |
| cord: 1/1   <0SC>                                                                                                    |
|                                                                                                    |
|                                                                                                    |
|                                                                                                    |
|                                                                                                    |
| IMS / SIS / Faculty - Mozilla Firefox                                                                                                    |
|                                                                                                    |
| tion Edit Query Block Record Eield Help Window                                                                                                    |
| tion Edit Query Block Record Eleld Help Window                                                                                                    |
| tion Edit Query Block Record Eield Help Window<br>多 ④ ● ● % ① ① ⑤ ⑤ ⑤ ⑤ ⑤ ⑤ ⑤ ⑤ ② ⑦ ⑥ ⑥ ◎ ⑦ ◎ ⑥ ◎ ◎ ● ● ● 戶 戶 戶 ◎ ◎ ◎ ◎ ◎ ○ ○ ○ ○ ○ ○ ○ ○ ○ ○ ○ ○                                                                                                    |
| tion Edit Query Block Record Eield Help Window                                                                                                    |
| tion Edit Query Block Record Eield Help Window                                                                                                    |
| tion Edit Query Block Record Eield Help Window                                                                                                    |
| tion Edit Query Block Record Eield Help Window                                                                                                    |
| tion Edit Query Block Record Eield Help Window                                                                                                    |
| tion Edit Query Block Record Eield Help Window                                                                                                    |
| tion Edit Query Block Record Eield Help Window                                                                                                    |
| tion Edit Query Block Record Eield Help Window                                                                                                    |
| tion Edit Query Block Record Eield Help Window                                                                                                    |
| tion Edit Query Block Record Eield Help Window  NORLANA. PPF010 - Student Result and Analysis (Fac)  Level of Study  Diptoma Perdidikan Lepasan liszah  Diptoma Perdidikan Lepasan liszah  Diptoma Perdidikan Lepasan liszah  Perdidukan Lepasan liszah  Diptoma Perdidikan Lepasan liszah  Diptoma Perdidikan Lepasan Lepasan liszah  Diptoma Perdidikan Lepasan Lepasan Lepasan Lepasan Lepasan Lepasan  Diptoma Perdidikan Lepasan Lepasan Lepa                                                                                                    |
| tion Edit Query Block Record Eield Help Window                                                                                                    |
| tion Edit Query Block Becord Field Help Window<br>NORLANA. PEPF010 - Student Result and Analysis (Fac)<br>Level of Study<br>Diploma<br>acarb Sarjana<br>Student Semester<br>Campus<br>Student Semester<br>Campus<br>Campus and Faculty<br>Faculty<br>Faculty<br>Faculty (PDF)<br>Senate Report by Prog (PDF)<br>Senate Report by Faculty (PDF)<br>Practicum - GradeResult by Faculty (PDF)<br>Practicum - GradeResult by Faculty (PDF)<br>Practicum - GradeResult by Faculty (PDF)<br>Senate Report (PDF)<br>Senate Report by Faculty (PDF)<br>Practicum - GradeResult by Faculty (PDF)<br>Senate Report (PDF)<br>Senate Report (PDF)<br>Senate Report (PDF)<br>Senate Report (PDF)<br>Senate Report (PDF)<br>Practicum - GradeResult by Faculty (PDF)<br>Senate Report (PDF)<br>Senate Report (PDF)<br>Senat                                                                                                    |
| tion Edit Query Block Becord Eield Help Window  NORLINAA-PPF010-Student Result and Analysis (Fac)  Level of Study Diploma Haraban Jacah Diploma Haraban Jacah Diploma Faculty Faculty                                                                                                    |
| tion Edit Query Block Becord Field Help Window  Campus and Faculty Report  Campus and Faculty Report  Campus and Faculty Prog (PDF)  Carde Result by Prog (PDF)  Carde Result by Faculty (PDF)  Faculty (PDF)  Carde Result by Faculty (PDF)  Carde Result by Faculty (PDF)  Carde Result By Faculty (PDF)  Carde Result By Faculty (PDF)  Carde Result By Faculty (PDF)  Carde Result By Faculty (PDF)  Carde Result By Faculty (PDF)  Carde Result By Faculty (PDF)  Carde Result By Faculty (PDF)  Carde Result By Faculty (PDF)  Carde Result By Faculty (PDF)  Carde Result By Faculty (PDF)  Carde Result By Faculty (PDF)  Carde Result By Faculty (PDF)  Carde Result By Faculty (PDF)  Carde Resu                                                                                                    |
| ton Edit Query Block Becord Field Help Window                                                                                                    |
| tion Edit Query Block Becord Field Help Window<br>Computer Production Result and Analysis (Fac)<br>Level of Study<br>Diptome Pendidikan Lepasan (Jazah<br>Diptome Pendidikan Lepasan (Jazah<br>Diptome Pe                                                                                                    |
| ton Edit Query Block Becord Eleid Help Window<br>Carely Carely Care                                                                                                    |
| tion Edit Query Block Beord Eleis Help Window<br>Carlos Student Result and Analysis (Fac)<br>Level of Study<br>Popcins Pendatian Lepatan (azah<br>popcins<br>Student Semester<br>Student Semester<br>Campus<br>Campus |
| tion Edit Query Block Becord Field Help Window<br>Carego Study<br>Diploma Perdatakan Lapsan (azah<br>Diploma Perdatakan Lapsan (azah<br>Diploma<br>Reado Study<br>Full Perdatakan Lapsan (azah<br>Diploma<br>Student Semester<br>Campus<br>Campus   |
| tion Exit Query Block Becord Field Help Window<br>Conceptor Student Result and Analysis (Fac<br>Debrans Production Lepson lazah<br>Debrans Production Lepson lazah<br>Debrans Production Lepson lazah<br>Paula Pengarusan dan Ekonomi<br>Student Semester<br>Cempus<br>Cempus and Faculty<br>Report for Exam Results<br>GradeResult by Prog (PDF)<br>Semete Report by Faculty (PDF)<br>Semete Report by Faculty (PDF)<br>Semete Report by Faculty (PDF)<br>Semete Report by Faculty (PDF)<br>Semete Report by Faculty (PDF)<br>Semete Report by Faculty (PDF)<br>Semete Report by Faculty (PDF)<br>CoreadeResult by Program (PDF)<br>CoreadeResult by Faculty (PDF)<br>Tetal Status by Program (PDF)<br>List or Non L and TM Students (Excel)<br>C - and below by subject (PDF)<br>List or Non L and TM Students (Excel)<br>C - and below by subject (PDF)<br>List or Non L and TM Students (Excel)<br>C - and below by subject (PDF)                                                                                                    |
| Inor. Edi Query Block Beord Fleid Heip Window<br>Composed Focus View Composition Composition                                                                                                    |
| Intor, Edit Guary Block, Becord Edid Help Vinday<br>NORLANA. PERSON. Suddent Result and Analysis EX<br>Vertified of Study<br>Ferdio Study<br>Ferdio St                                                                                                    |

| File Edit View Document Comments Forms Tools Advanced Window                                                                                                    | getjobid1487370.pdf - Adobe Acrobat Pro Extended – 🗇 🗙                                                                                                    |
|----------------------------------------------------------------------------------------------------|----------------------------------------------------------------------------------------------------|
| 📮 Create 🗸 🚳 Combine 🗸 🔬 Collaborate 🗸 🔒 Secure 🗸 🥒 Sign                                                                                                    | ▼                                                                                                    |
| - Prices                                                                                                    | • 62.4% •                                                                                                    |
|                                                                                                    | UNIVERSITI PENDIDIKAN SULTAN IDRIS<br>KEPUTUSAN PEPERIKSANA SEMESTER 2 SES 2012/01 ( Som 1 )<br>PROCRAM MT1 - PROJUMAN PROVINGINA ( Adult Penyurusan dan Ekonomi )                                                                                                    |
| Mode Penyelidkan                                                                                                    |                                                                                                    |
| Semester 1                                                                                                    |                                                                                                    |
| Student ID Name Jenis Tajan<br>1 M20132002358 Nor Asma Sheimawani Bt Abd full N SM o                                                                                                    | X851 PMC5 K3K0 X6K1 PMCK Status Remark 0 0 0 1                                                                                                    |
| Z M20132002436 Mas Ellendy Bin Haji Shanat PT N 5M 0                                                                                                    | 0 0 1                                                                                                    |
| Semister 1                                                                                                    |                                                                                                    |
| Student ID         Name         Jeris         Tajani         6           T         M20132001533         Lizamissyc Binti Mirts         PT         N         A         A                                                                                                    | 5 Y 26 Y 27 Y 26 Y 27 Y 26 Y 27 Y 27 Y 27                                                                                                    |
| Z         Mo112001680         Sawarra Birefi Md, Yuain         PT         N         B         A           J         M0112001681         Rodmath Hend Model, Rodat         PT         N         A         A           J         M0112001881         Northannal Birth Romath         PT         N         A         A           J         M02132001893         Northannal Birth Romath         PT         N         A         A | A         12         12         13         15         15         1           A         12         12         14         16         1         14         40         1           A         12         12         14         16         1         14         40         1           A         12         12         15         12         12         12         14         1         12         12         12         12         13         14         1         12         12         12         13         13         14         1         12         12         12         13         13         14         1         12         12         12         13         13         13         1         13         14         14         14         14         14         14         14         14         14         14         14         14         14         14         14         14         14         14         14         14         14         14         14         14         14         14         14         14         14         14         14         14         14         14         14         14                                       |
|                                                                                                    | A         A         L         2         2         1         1         1         1         1         1         1         1         1         1         1         1         1         1         1         1         1         1         1         1         1         1         1         1         1         1         1         1         1         1         1         1         1         1         1         1         1         1         1         1         1         1         1         1         1         1         1         1         1         1         1         1         1         1         1         1         1         1         1         1         1         1         1         1         1         1         1         1         1         1         1         1         1         1         1         1         1         1         1         1         1         1         1         1         1         1         1         1         1         1         1         1         1         1         1         1         1         1 <th1< th=""> <th1< th=""> <th1< th=""> <th1< th=""></th1<></th1<></th1<></th1<>          |
| 9 M20132001910 Korra Bin Manisor Full V A-                                                                                                    | A A A   122 22 3.00 22 23 3.03 2                                                                                                    |
| Semesier 1                                                                                                    |                                                                                                    |
| Student ID         Name         Jenis         Tajaan           1 M20132001522         Annaletchumy Chandiram         PT         N         B+                                                                                                    | 0         0         0         0         0         0         0         0         0         0         0         0         0         0         0         0         0         0         0         0         0         0         0         0         0         0         0         0         0         0         0         0         0         0         0         0         0         0         0         0         0         0         0         0         0         0         0         0         0         0         0         0         0         0         0         0         0         0         0         0         0         0         0         0         0         0         0         0         0         0         0         0         0         0         0         0         0         0         0         0         0         0         0         0         0         0         0         0         0         0         0         0         0         0         0         0         0         0         0         0         0         0         0         0         0         0         0                                                  |
| 2         M20132001523         Asmah Brits Omar         PT         N         3           3         M20132001524         Balamasini SOR Raja Gopal         PT         N         A           4         M20132001525         Les Suet Mai         PT         N         B+           5         M20132001526         R. Natridan Alt. Ramanajan         PT         N         A                                                     | A         A         B         12         212         3.75         2         212         7.75         1           A         B         B         12         12         3.77         12         12         7.77         1           A         B         12         12         3.77         12         12         7.77         1           A         B         12         12         3.77         12         12         1.77         1           A         B         12         12         12         1.77         1                                                                                                    |
| K00132001528 Marugan AK. Sthumbaram PF N B+     TM0132001531 Na Tholaha Birth AI PF N     TM0132001531 Na Tholaha Birth AI     PK0132001534 Rayoutty AP Sharungan PF N A-     TM0132001535 Rayoutty AF Sharungan PF N 8                                                                                                    | A         A         -         13         13         73         74         13         12         74         14         15         15         1           A         A         IA         13         12         73         12         15         18         1           A         A         IA         12         12         13         15         15         1           A         A         IA         12         12         7.69         13         12         1.69         1           A         A         IA         12         12         1.69         13         12         1.69         1           A         A         IA         12         12         1.69         13         12         1.69         1                                                                                                    |
| IM         Monitoria         Read Number         Plan Offman         Pf         N           If         Monitoria         Set Add And And And And And And And And And                                                                                                    | A         A         B         12         12         12         12         12         12         12         12         12         12         12         12         12         12         12         12         12         12         12         12         12         12         12         12         12         12         12         12         12         12         12         12         12         12         12         12         12         12         12         12         12         12         12         12         12         12         12         12         12         12         12         12         12         12         12         12         12         12         12         12         12         12         12         12         12         12         12         12         12         12         12         12         12         12         12         12         12         12         12         12         12         12         12         12         12         12         12         12         12         12         12         12         12         12         12         12         12         12         12 |
|                                                                                                    | ▲ 💔 🕅 🖓 🎲 10.09 AM                                                                                                    |
| •                                                                                                    | NRC / CIC / Faculture Marcilla Finaface                                                                                                    |
| https://mysis.upsi.edu.my:8094/ims/student/faculty/fra<br>https://mysis.upsi.edu.my:8094/ims/student/faculty/fra                                                                                                    | invis / sis / racuity - iniozina riterox                                                                                                    |
| Action Edit Query Block Record Field Help Window                                                                                                    |                                                                                                    |
| NORLIANA - PPF010 - Student Result and Analysis (Fac)     Level of Study                                                                                                    | Semester                                                                                                    |
| Diploma Pendidikan Lepasan Ijazah                                                                                                    | M132 Semester 2 Sesi 2013/2014                                                                                                    |
| ljazah Sarjana                                                                                                    | Faculty Fakulti Pengurusan dan Ekonomi                                                                                                    |
| Student Semester                                                                                                    | Campus                                                                                                    |
|                                                                                                    |                                                                                                    |
| Campus and Faculty Report                                                                                                    | 1                                                                                                    |
| Report for Exam Results                                                                                                    |                                                                                                    |
| Grade/Kesult by Prog (PDF) Grad                                                                                                    |                                                                                                    |
| Senate Report by Prog (PDF) Sena                                                                                                    | te Report by Faculty (PDF)                                                                                                    |
| Practicum - Grade/Result by Faculty ( PDF )                                                                                                    |                                                                                                    |
| Total Status by Program (PDF)                                                                                                    | % By Subject Overall                                                                                                    |
|                                                                                                    | Fakulti boleh memilih                                                                                                    |
| Gagal Teras Program (PDF) CGP                                                                                                    | A Range by Program (PDF) mana-mana butang untuk                                                                                                    |
| List of Non L and TM Students ( PDF                                                                                                    | C- and below (PDF) melihat senarai pelajar                                                                                                    |
| List of Non L and TM Students (Excel)                                                                                                    | nd below by subject (PDF)<br>yang mendapat gred C ke                                                                                                    |
|                                                                                                    | bawah                                                                                                    |
|                                                                                                    |                                                                                                    |
| Record: 1/1     <c< th=""><th>80&gt;</th></c<>                                                                                                    | 80>                                                                                                    |
|                                                                                                    |                                                                                                    |

|                   | getjobid1487523.pdf - Adobe Acrobat Pro Extended                           |     |                                     |                             |       |        |       |        |       |       |       |        |       |       |       |                             |      |                                                                                         |  |
|-------------------|----------------------------------------------------------------------------|-----|-------------------------------------|-----------------------------|-------|--------|-------|--------|-------|-------|-------|--------|-------|-------|-------|-----------------------------|------|-----------------------------------------------------------------------------------------|--|
| nent Comments Fo  | orms T                                                                     | ool | s Advanced V                        | /indow Help                 |       |        |       |        |       |       |       |        |       |       |       |                             |      |                                                                                         |  |
| mbine 👻 🔬 Collabo | orate 🕶                                                                    | Í   | Secure 🔹 🥖                          | Sign 👻 📃 F                  | Forms | •      | Mu 🖥  | ultime | dia 🕶 | Ş     | Comr  | ment • |       |       |       |                             |      |                                                                                         |  |
| 🔊 🛧 🕹             | 🔊 🛧 😓 8 / 9 Ik 🖑 🥰 🖻 🖲 79.5% + 🧮 🛃 Find -                                  |     |                                     |                             |       |        |       |        |       |       |       |        |       |       |       |                             |      |                                                                                         |  |
|                   |                                                                            | UNI |                                     | DIKAN SULTAN                | IDRIS | 5      |       |        |       |       |       |        |       |       |       |                             |      | Page : 8 of 9                                                                           |  |
|                   | MAKLUMAT PERINCIAN MARKAH BAGI PELAJAR YANG MEMPUNYAI GRED C- DAN KE BAWAH |     |                                     |                             |       |        |       |        |       |       |       |        |       |       |       | Date : 11-NOV-2014 10:28 AM |      |                                                                                         |  |
|                   | IJAZAH SARJANA SEMESTER 2 SESI 2013/2014                                   |     |                                     |                             |       |        |       |        |       |       |       |        |       |       |       |                             |      |                                                                                         |  |
|                   | FAKULTI PENGURUSAN DAN EKONOMI                                             |     |                                     |                             |       |        |       |        |       |       |       |        |       |       |       |                             |      |                                                                                         |  |
|                   | 7 PPP6114 - Pengurusan Kewangan Untuk Pentadbir Sekolah                    |     |                                     |                             |       |        |       |        |       |       |       |        |       |       |       |                             |      |                                                                                         |  |
|                   | E                                                                          | IL. | MAKLUMAT                            | MAKLUMAT                    | Q1    | Q2     | Q3    | Q4     | Tug.1 | Tug.2 | Tug.3 | Tug.4  | Tug.5 | Tesis | P.Akh | Markah                      | Gred | Catatan                                                                                 |  |
|                   |                                                                            | 19  | Shalenee A/P<br>Sundaresan          | Norila binti Mat<br>Norwani | 5.85  |        |       |        | 5     | 7     | 0     | 0      | 0     |       | 15.5  | 33                          | F    | Pelajar tidak menghantar tugasan 1 (25%),<br>tugasan 3 (10%) dan memperoleh markah yang |  |
|                   |                                                                            |     | M20131000733<br>Somostor 3          |                             |       |        |       |        |       |       |       |        |       |       |       |                             |      |                                                                                         |  |
|                   |                                                                            |     | PNGS 2.00                           |                             |       |        |       |        |       |       |       |        |       |       |       |                             |      |                                                                                         |  |
|                   |                                                                            |     | PNGK 2.93<br>Previous Sts L         |                             |       |        |       |        |       |       |       |        |       |       |       |                             |      |                                                                                         |  |
|                   |                                                                            |     | Current Status LB                   |                             |       |        |       |        |       |       |       |        |       |       |       |                             |      |                                                                                         |  |
|                   | 8                                                                          |     | PPP6144 - Re                        | kabentuk Kuriki             | ulum  | dan In | struk | sional |       |       |       |        |       |       |       |                             |      |                                                                                         |  |
|                   | E                                                                          | IL. | MAKLUMAT                            | MAKLUMAT                    | Q1    | Q2     | Q3    | Q4     | Tug.1 | Tug.2 | Tug.3 | Tug.4  | Tug.5 | Tesis | P.Akh | Markah                      | Gred | Catatan                                                                                 |  |
|                   | _                                                                          | 20  | PELAJAR                             | PENSYARAH<br>Khuan Wal Bing |       |        |       |        |       | -     |       |        |       |       |       | 0                           | F    | Sepanjang semester hadir kuliah pertama                                                 |  |
|                   |                                                                            |     | Mariappan<br>M20122001335           |                             |       |        |       |        |       |       |       | -      |       | -     |       |                             |      | sahaja. Selepas itu, tak pernah hadir kuliah dan                                        |  |
|                   |                                                                            |     | Semester 4                          |                             |       |        |       |        |       |       |       |        |       |       |       |                             |      |                                                                                         |  |
|                   |                                                                            |     | PNGK 2.50                           |                             |       |        |       |        |       |       |       |        |       |       |       |                             |      |                                                                                         |  |
|                   |                                                                            |     | Previous Sts L<br>Current Status LB |                             |       |        |       |        |       |       |       |        |       |       |       |                             |      |                                                                                         |  |
|                   |                                                                            |     |                                     |                             |       |        |       |        |       |       |       |        |       |       |       |                             |      |                                                                                         |  |
|                   |                                                                            |     |                                     |                             |       |        |       |        |       |       |       |        |       |       |       |                             |      |                                                                                         |  |
|                   |                                                                            |     |                                     |                             |       |        |       |        |       |       |       |        |       |       |       |                             |      |                                                                                         |  |
|                   |                                                                            |     |                                     |                             |       |        |       |        |       |       |       |        |       |       |       |                             |      |                                                                                         |  |
|                   |                                                                            |     |                                     |                             |       |        |       |        |       |       |       |        |       |       |       |                             |      |                                                                                         |  |
|                   |                                                                            |     |                                     |                             |       |        |       |        |       |       |       |        |       |       |       |                             |      |                                                                                         |  |
|                   |                                                                            |     |                                     |                             |       |        |       |        |       |       |       |        |       |       |       |                             |      |                                                                                         |  |
|                   |                                                                            |     |                                     |                             |       |        |       |        |       |       |       |        |       |       |       |                             |      |                                                                                         |  |

## **NOTA PENTING!!**

- 1. Sekiranya semasa mesyuarat ada pensyarah yang hendak mengemas kini markah pelajar, Fakulti boleh menghubungi Unit Peperiksaan IPS untuk 'revert' markah yang telah diisi oleh pensyarah terlibat.
- 2. Fakulti perlu menekan butang 'SUBMIT GRADE' setelah markah baru diisi. Markah lama tetap akan terpapar sekiranya butang ini tidak ditekan oleh Fakulti.